## COLLEGAMENTO ALLE MACCHINE VIRTUALI:

- 1. Avviare la riunione di Microsoft Teams e avviare la registrazione e la condivisione dello schermo.
- 2. Tornare al desktop e avviare il programma VMware Horizon Client

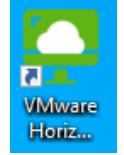

3. Fare doppio click su vipvdi.units.it

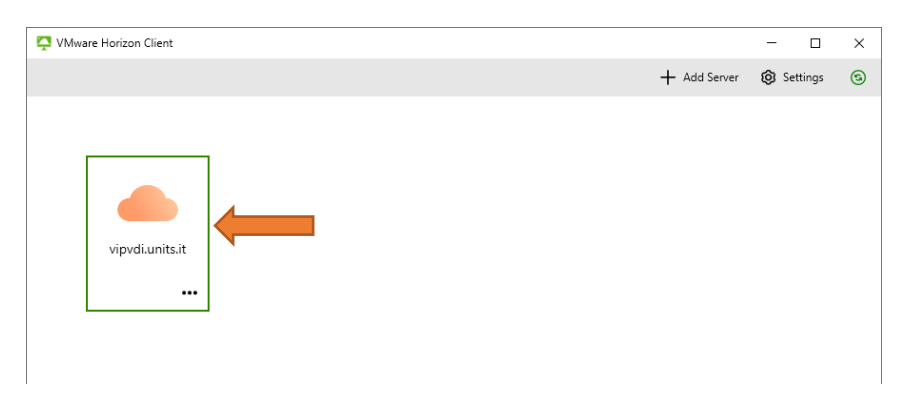

Nel caso non fosse presente l'icona vipvdi.units.it ma "Add Server" cliccare su quest'ultima opzione e inserire nel campo vipvdi.units.it e poi click su Connect

| vipvdi.units.it | × |
|-----------------|---|
|                 |   |

4. Inserite le vostre credenziali controllando che nell'ultimo campo sia selezionato DS e non DI3

| sXXXXXXX            |   |  |                                      |
|---------------------|---|--|--------------------------------------|
| Enter your password |   |  |                                      |
| DS                  | - |  | <b>1PORTANTE:</b> Controllate che si |

5. Una volta autenticati, comparirà la lista delle macchine alle quali avete diritto di accedere (Laboratori Deams). Avendone UNA SOLA il sistema vi farà accedere automaticamente ai laboratori Deams.

| 📮 VMware Horizon Client   |                       |                      | -            | - 0      | × |
|---------------------------|-----------------------|----------------------|--------------|----------|---|
| <                         |                       | O Refresh            | 🖒 Favorite 🔞 | Settings | 3 |
| 🖒 https://vipvdi.units.it |                       |                      |              |          |   |
| <u>_</u>                  |                       |                      |              |          |   |
| Demo Next 2022            | Laboratori Deams Labo | ratorio C1<br>Nvidia |              |          |   |
| ☆ …                       | 습 … 습                 |                      |              |          |   |
|                           |                       |                      |              |          |   |

6. Dal menù che compare in alto si può ridurre a icona la macchina virtuale,

| 1 | 萃 | Laboratori Dea | 면 Ctrl+Alt+Del | 🛱 USB Devices | > | Exit Fullscreen | <br>Collapse م | _ | × |
|---|---|----------------|----------------|---------------|---|-----------------|----------------|---|---|
|   |   |                |                |               |   |                 |                | Î |   |
|   |   |                |                |               |   |                 |                |   |   |
|   |   |                |                |               |   |                 |                |   |   |

Quando si collega una pennetta USB dovrebbe apparire automaticamente in esplora risorse della macchina virtuale, nel caso non si vedesse si deve abilitarla dal menu "USB Devices".

| 客 | Laboratori Dea | E Ctrl+Alt+Del | 🛱 USB Devices                     | > ::                         | Exit Fullscreen             |   | Collapse م <sup>ع</sup> | - | × |  |
|---|----------------|----------------|-----------------------------------|------------------------------|-----------------------------|---|-------------------------|---|---|--|
|   |                |                | Automatica<br>Automatica          | illy Connect<br>illy Connect | at Startup<br>when Inserted | đ |                         |   |   |  |
|   |                |                | Sunplus Innovation HD 720P webcam |                              |                             | n |                         |   |   |  |
|   |                |                | 🛱 SanDisk 3.2                     | Gen1                         |                             |   |                         |   |   |  |
|   |                |                |                                   |                              |                             |   |                         |   |   |  |

7. Alla fine della lezione basta spegnere la macchina virtuale con la X in alto a destra o tramite il menù start della macchina virtuale (come su un PC normale)